# 1. FY 2025 Income Tax Rates has been updated.

## 2. Self Employed

When the employment type is self-employed, a 'Details' button appears. This brings up a self-employed calculator, allowing the lender to update information obtained from the applicant's financial documents.

Application layer > Income tab

| mployment       | \$216,595 P. | А.                 |                   |                |            | ADD EMPLOYMENT |
|-----------------|--------------|--------------------|-------------------|----------------|------------|----------------|
| Туре            | Name         | Occupation         | Net annual income | Net additional | Date       | Actions        |
| Employee (PAYG) | Test Test    | NIMO               | \$106,433.00      | \$0.00         | 01/01/2000 | EDIT           |
| Self Employed   | Test Test    | Bank Worker (6143) | \$110,162.00      | \$0.00         | 01/01/1990 | EDIT 👕 DETAILS |

## The Self-Employed Calculator

- Taxable Income total gross income.
- Non-Incurring Income formula the value in this field will be subtracted from the Taxable Income.
- Deduction of One-off Items formula the value in this field will be subtracted from the Taxable Income.
- Add Back formula this value is added to the Taxable Income.
- Income Allocation % for scenarios where there are multiple partners, and their share of the income is to be allocated.
- Owner % of Income the business owner's share of income.
- The Final Gross Income this is the final value after all calculations.

| SELF EMPLOYED DETAILS      |               |             | $\times$ |
|----------------------------|---------------|-------------|----------|
|                            | Previous Year | Recent Year |          |
| TAXABLE INCOME             | \$0           | \$0         |          |
| NON-INCURRING INCOME       | \$0           | \$0         |          |
| DEDUCTION OF ONE OFF ITEMS | \$0           | \$0         |          |
| ADD BACKS 🕕                |               |             |          |
| TOTAL ADDBACKS             | \$0           | \$0         |          |
| TOTAL INCOME               | \$0           | \$0         |          |
| INCOME ALLOCATION %        |               | 100%        |          |
| GROSS INCOME               |               | \$0         |          |
| GROSS INCOME ALLOCATION    |               | \$0         |          |
| OWNER % OF INCOME          |               | 100%        |          |
| FINAL GROSS INCOME         |               | \$0         |          |
|                            |               | CANCEL      | WE       |
|                            |               |             |          |

The final gross income will overwrite the applicant's originally inputted income value and create a change log to record the change in income values as shown below.

If two years are entered, the average of the two years is taken after all calculations

|                | \$150,000 |
|----------------|-----------|
| ncome period * |           |
| Annual         | -         |
|                |           |

#### 3. CDR Updates - Basiq Comprehensive reporting with PDF attachment

Nimo has updated the Basiq integration to include comprehensive reporting, which will now display Basiq expense categories and PDF documents in the documents tab.

The application layer and assessment layers have been updated to reflect the changes.

| Ec | lit Application       |            |          |          |         |          |          |
|----|-----------------------|------------|----------|----------|---------|----------|----------|
|    | OVERVIEW              | APPLICANTS | PRODUCTS | ASSETS   | LIABILI | TIES IN  | ICOMES   |
|    | Expenses \$614,       | 820 P.A.   |          |          |         |          |          |
|    | Туре                  |            | Now      | Future   | Actions | Required | Provided |
|    | Department Stores     |            | \$0.00   | \$0.00   | EDIT    |          |          |
|    | Dining Out            |            | \$590.59 | \$590.59 | EDIT    |          |          |
|    | Collection Agencies   |            | \$0.00   | \$0.00   | EDIT    |          |          |
|    | Debt Interest Accrual |            | \$0.00   | \$0.00   | EDIT    |          |          |
|    | Dishonours            |            | \$0.00   | \$0.00   | EDIT    |          |          |
|    | Cash Advances         |            | \$0.00   | \$0.00   | EDIT    |          |          |
|    |                       |            |          |          |         |          |          |

### 4. Ultracs repayments

Nimo now offers the option to use Ultracs repayments within the platform instead of the standard universal government repayments.

A toggle button has been added to the Marketing > General Settings tab to switch between the two.

| Use Ultracs | Loan Repay | ment |
|-------------|------------|------|
| YES         | NO         |      |

#### Form Builder Steps to be completed:

If the Ultracs repayment option is enabled, a date must be populated in the application layer > product tab to allow the calculation of repayments.

The following questions which relate to this date are included within the purpose module in the form builder called:

- Purchase settlement date (estimated)
- Refinance required date (if any)
- Purchase date (estimated)

If you do not want these questions to appear in the application form, please uncheck the 'Active' checkbox but keep the 'Required' checkbox ticked to allow staff members to enter the or date in the staff portal which is used to calculate the repayments.

| Date                             |        |
|----------------------------------|--------|
| Refinance required date (if any) | $\sim$ |

#### 5. Broker Flow

Broker flow is now available in NIMO.

To enable please turn on the feature in the 'Collect Bank Statement' module and uncheck 'Bank statement'

#### Form Builder (Collect Bank Statement module)

| Text<br>Enter Brokerflow referral code: | $\checkmark$ | $\checkmark$ | EDIT |
|-----------------------------------------|--------------|--------------|------|
| Text<br>Enter Brokerflow Document ID:   |              |              | EDIT |
| Button<br>Submit to Brokerflow          |              | <b>~</b>     | EDIT |
| Select<br>BankStatements                |              |              | EDIT |

#### Customer application form view.

When the broker enters their referral code and document ID, Nimo will retrieve the bank statement and pre-populate the Nimo sections as usual.

| Step Collect Bank Statements SAVE                                                                                                    |
|----------------------------------------------------------------------------------------------------|
| Your Bank Statements. Instantly.                                                                                                    |
| We can use your internet banking information to collect relevant data on the value of your income, expenses,<br>assets and liabilities. This can only be provided, with your authorised permission, via an independent provider of<br>web based bank statement data retrieval services, known as Illion Open Data Solutions Pty Ltd trading as<br>BankStatements.com.au. |
| This means that you won't have to upload your statements and provide the details manually enabling us to<br>assess your application quickly. These details will only be uploaded once and only used for this application.                                                                                                    |
| If you prefer to provide your information manually, please select SKIP at the bottom of this page.                                                                                                    |
| If you would like to continue using Bank Statements, please select 'I Agree" below. Please note that you should<br>always confirm the accuracy of any extracted Bank Statement information                                                                                                    |
| Enter Brokerflow referral code: *                                                                                                    |
| Enter Brokerflow Document ID: *                                                                                                    |
| SUBMIT TO BROKERFLOW                                                                                                    |
|                                                                                                    |

#### 6. Glass's Guide Updated

Nimo has updated the Glass Guide integration to offer both immediate API connectivity and the option for monthly uploaded data files.